# How to register for Pete & Penny's Summer Camps

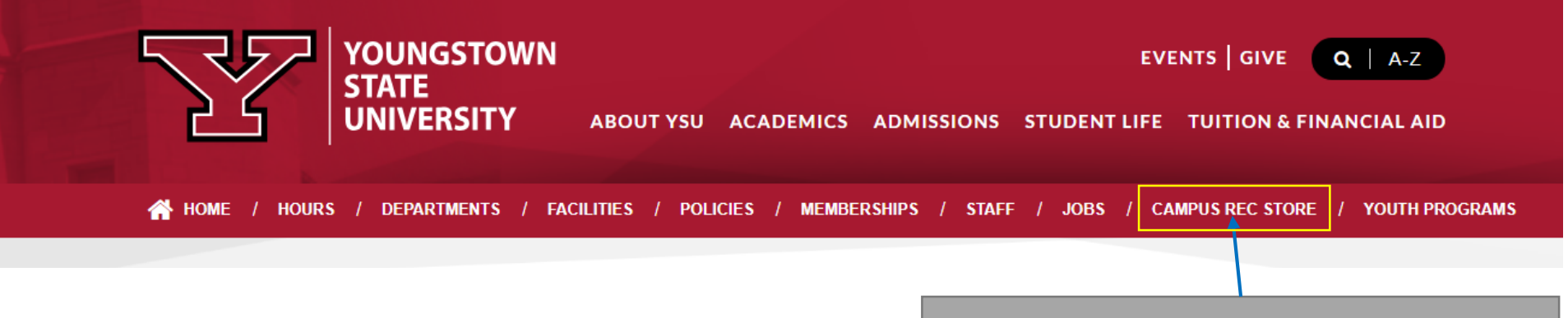

### 1. Go to the CAMPUS REC STORE tab.

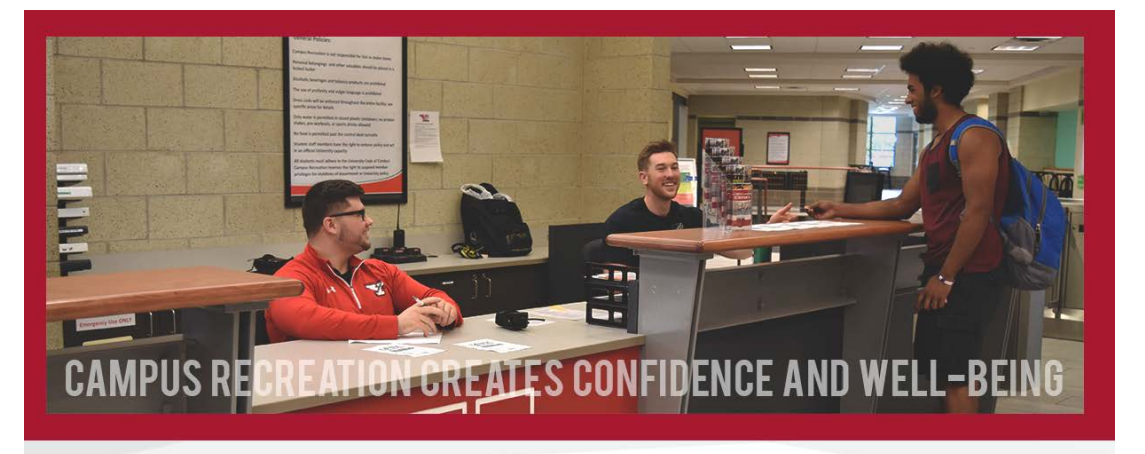

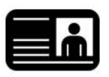

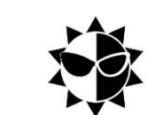

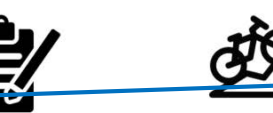

2. Click on the CAMPS icon.

Membership Renewal

Program Registration

Adventure Recreation

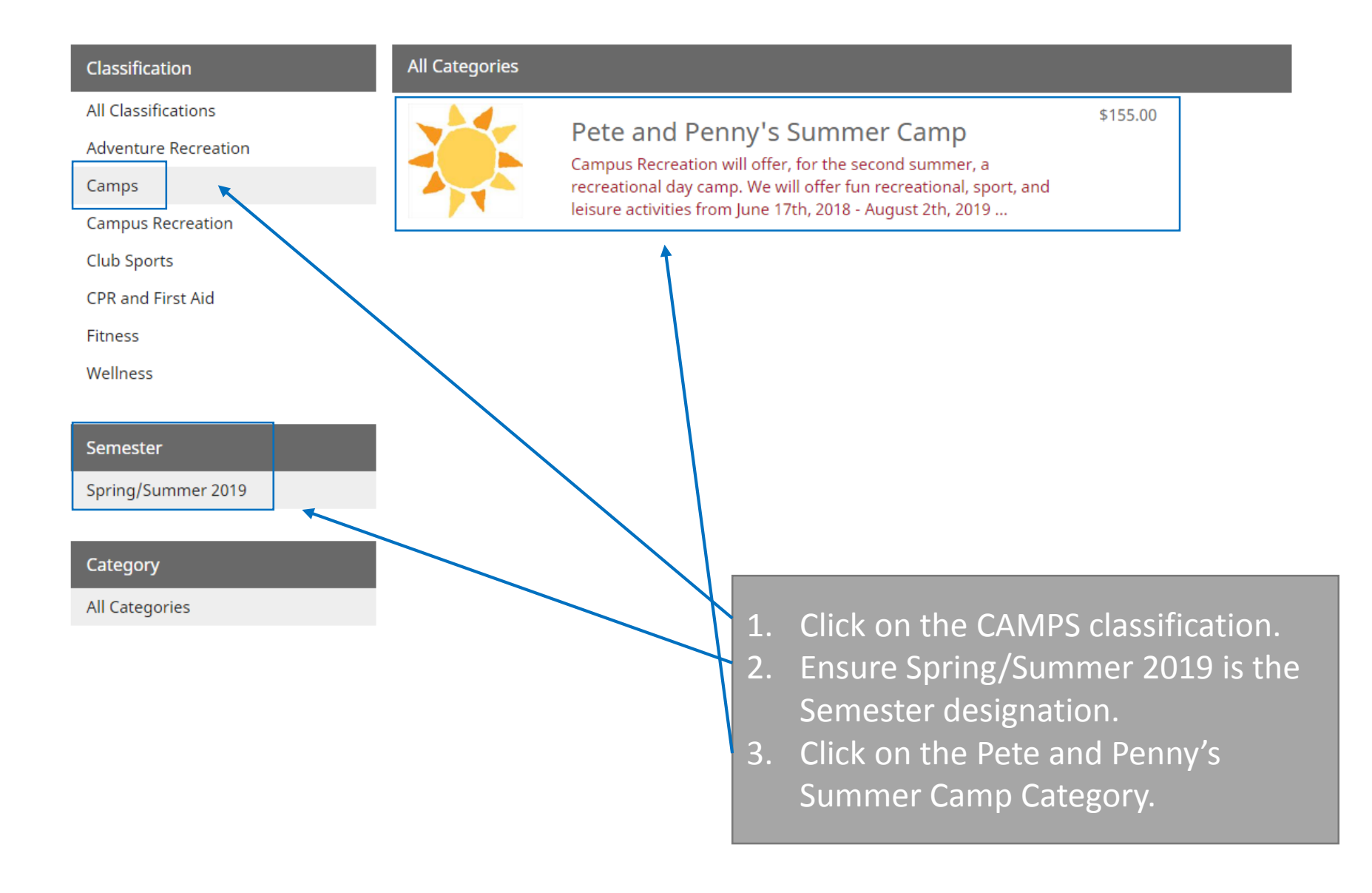

### Program Details

Pete and Penny's Summer Camp - \$155.00

#### Programs / Pete and Penny's Summer Camp

Our goal is to provide a supportive and enjoyable environment where our campers can learn and make new friends. Special attention is paid to the age and skill level of each camper, with professionals and college students on staff. Your child's day will begin and end at YSU's 72,500 square foot Andrews Student Recreation & Wellness Center. They will have access to: 53 ft rock wall 4 multi-purpose sport courts High Ropes elevated rope course Activities will also take place at various indoor locations on campus, as well as in the Youngstown community. Camp session are scheduled Monday through Friday with structured activities from 9:00 am to 4:00 pm. An optional extended program is available at a nominal rate for those campers who wish to arrive early or remain late. Supervision and low energy activities are provided from 7:30 am – 9:00 am and 4:00 pm – 5:30 pm. Additional fees apply for extended hours. You may sign up for extended hours with regular session registration.

#### Program Offerings

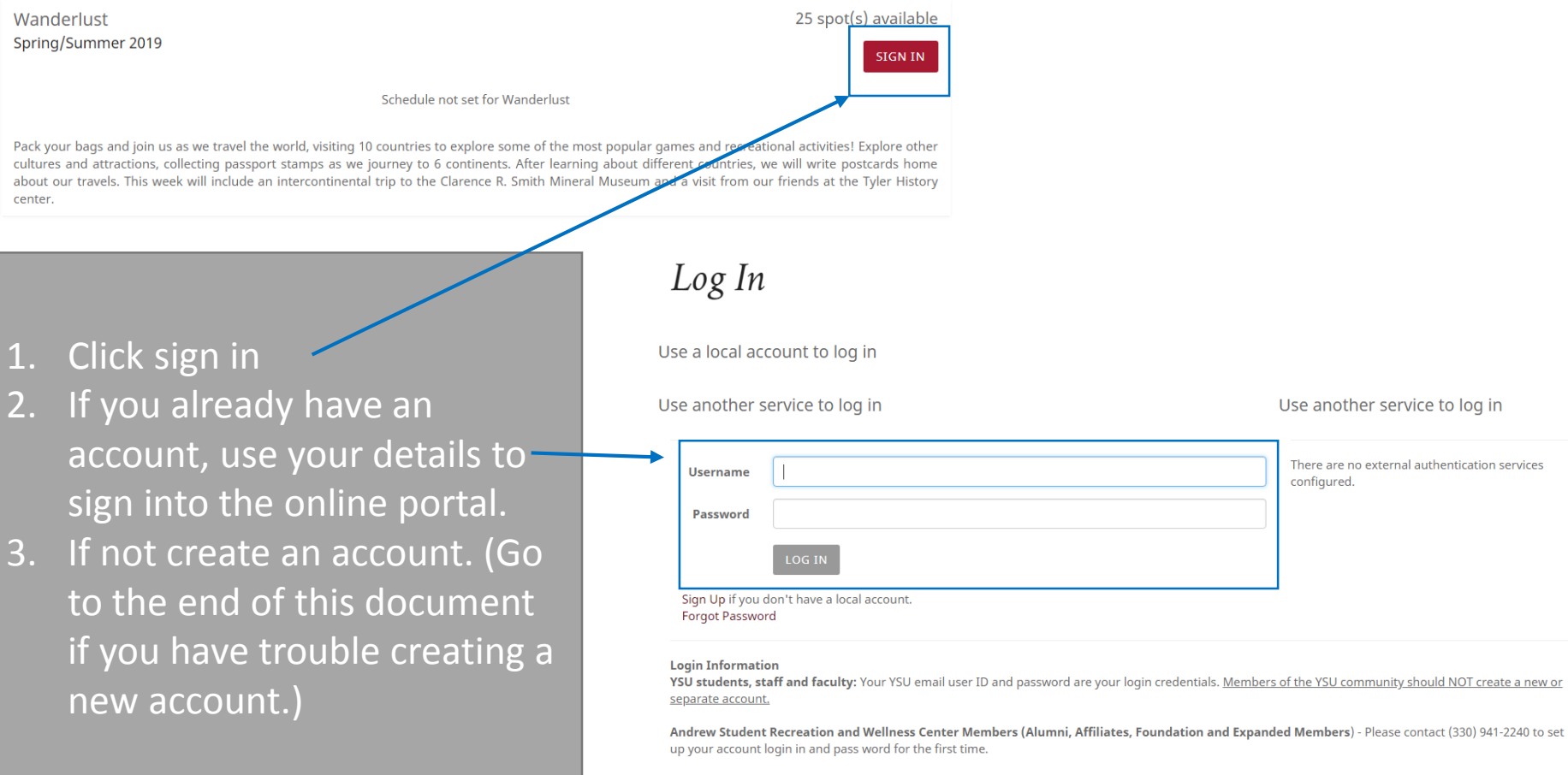

Non-members/ Community: Leave the "Member Information" field blank. After creating your online account, check your email for your account activation link.

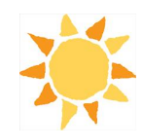

### **Program** Details

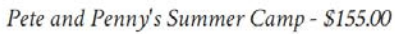

Our goal is to provide a supportive and enjoyable environment where our campers can learn and make new friends. Special attention is paid to the age and skill level of each camper, with professionals and college students on staff. Your child's day will begin and end at YSU's 72,500 square foot Andrews Student Recreation & Wellness Center. They will have access to: 53 ft rock wall 4 multi-purpose sport courts High Ropes elevated rope course Activities will also take place at various indoor and outdoor locations on campus, as well as in the Youngstown community. Camp session are scheduled Monday through Friday with structured activities from 9:00 am to 4:00 pm. An optional extended program is available at a nominal rate for those campers who wish to arrive early or remain late. Supervision and low energy activities are provided from 7:30 am - 9:00 am and 4:00 pm - 5:30 pm. Additional fees apply for extended hours. You may sign up for extended hours with regular session registration.

Program Offerings

Wanderlust Spring/Summer 2019

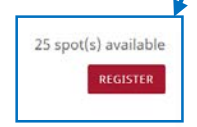

1. Choose the week of camp you are signing up for. You can sign up ONE child for more than one week. If you are having more than one child per week attend, please see us in person or call the office to complete registration if you want to receive the discount.

Schedule not set for Wanderlust

Pack your bags and join us as we travel the world, visiting 10 countries to explore some of the most popular game cultures and attractions, collecting passport stamps as we journey to 6 continents. After learning about diff about our trav center.

| about our travels. This week w<br>center. | ill include an intercontinental trip to the Clarence R. Smith Mineral Museum and a | Which family member would you like to Register? |                              |                                |                                           | ×    |
|-------------------------------------------|------------------------------------------------------------------------------------|-------------------------------------------------|------------------------------|--------------------------------|-------------------------------------------|------|
|                                           |                                                                                    | Jessica                                         |                              | 11/24/1982                     | Age Restricted                            |      |
|                                           |                                                                                    | Lillian I                                       |                              | 10/9/2007                      | REGISTER                                  |      |
|                                           |                                                                                    |                                                 | mer comp                     |                                | ADD A NEW DEPENDENT                       | LOSE |
| New Depender                              | nt                                                                                 | ×                                               |                              |                                |                                           | _    |
| First Name                                | First Name                                                                         |                                                 | 2. Select the are not listed | child you wa<br>d, click ADD A | nt to register. If they<br>NEW DEPENDENT. |      |
| Last Name                                 | Last Name                                                                          |                                                 |                              |                                |                                           |      |
| Date of Birth                             | <b></b>                                                                            |                                                 |                              |                                |                                           |      |
| Gender                                    | Male                                                                               |                                                 | 3. Fill in NEV               | V DEPENDENT                    | Γ information.                            |      |
|                                           | CANCEL                                                                             | E a                                             |                              |                                |                                           |      |

1. Provide emergency contact information. Can list multiple contacts or delete outdated information.

# Please Provide following information

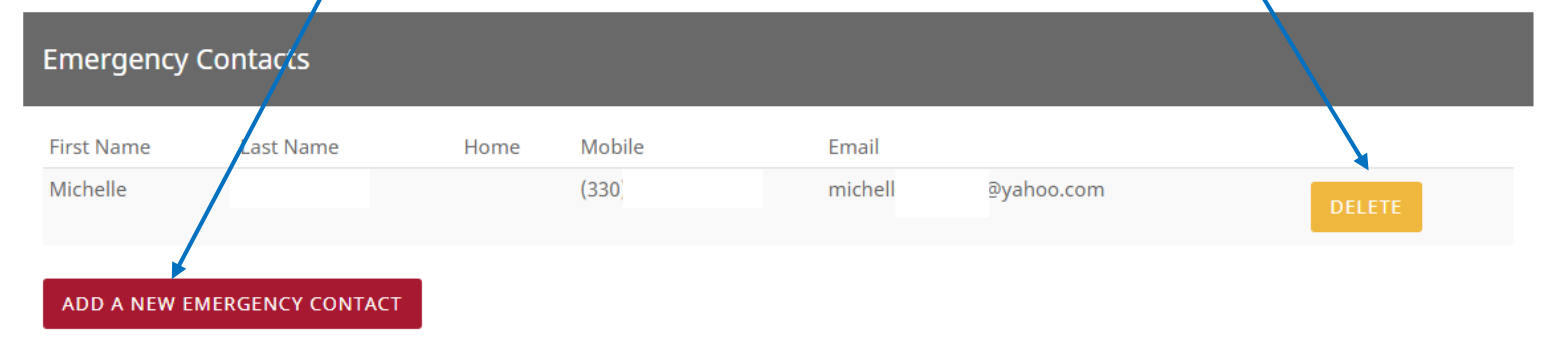

### Authorized Pickup People

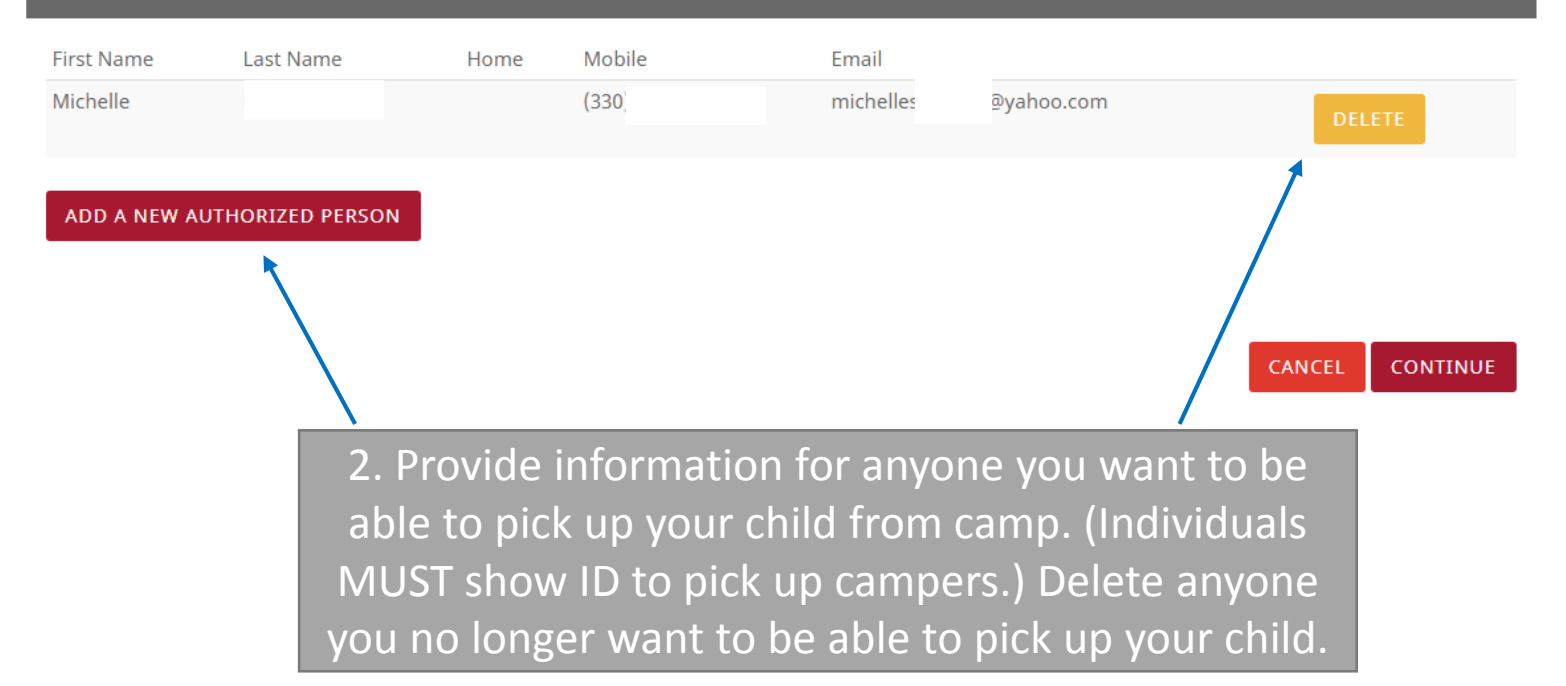

### Please review/provide following information

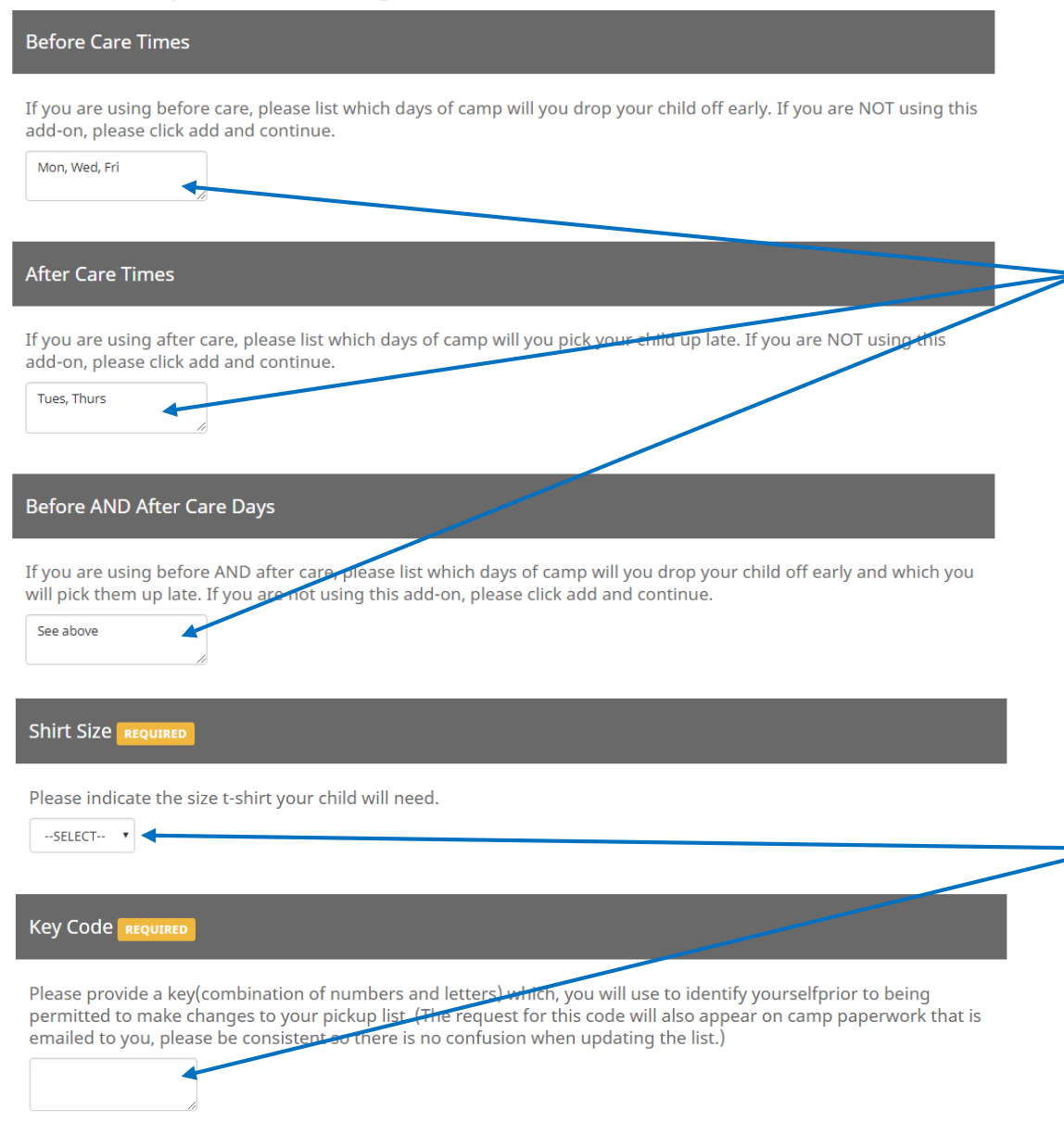

If you will make use of BEFORE and/or AFTER CARE. Please help us plan for staffing by letting us know which days you will use this service. If you are unsure, list them all and let us know if things change. If you ARE NOT using before and/or after care, write N/A in the boxes.

Select the shirt size for your child. Create a key code that you will need to remember. It will be used for making changes to your pick up list to verify your identify. Changes cannot be made without this code. You will also list this code on the camp paperwork packet sent to you.

CANCEL ADD TO CART

When finished, click add to cart to continue.

## Please provide the following information

### **Optional Add-Ons**

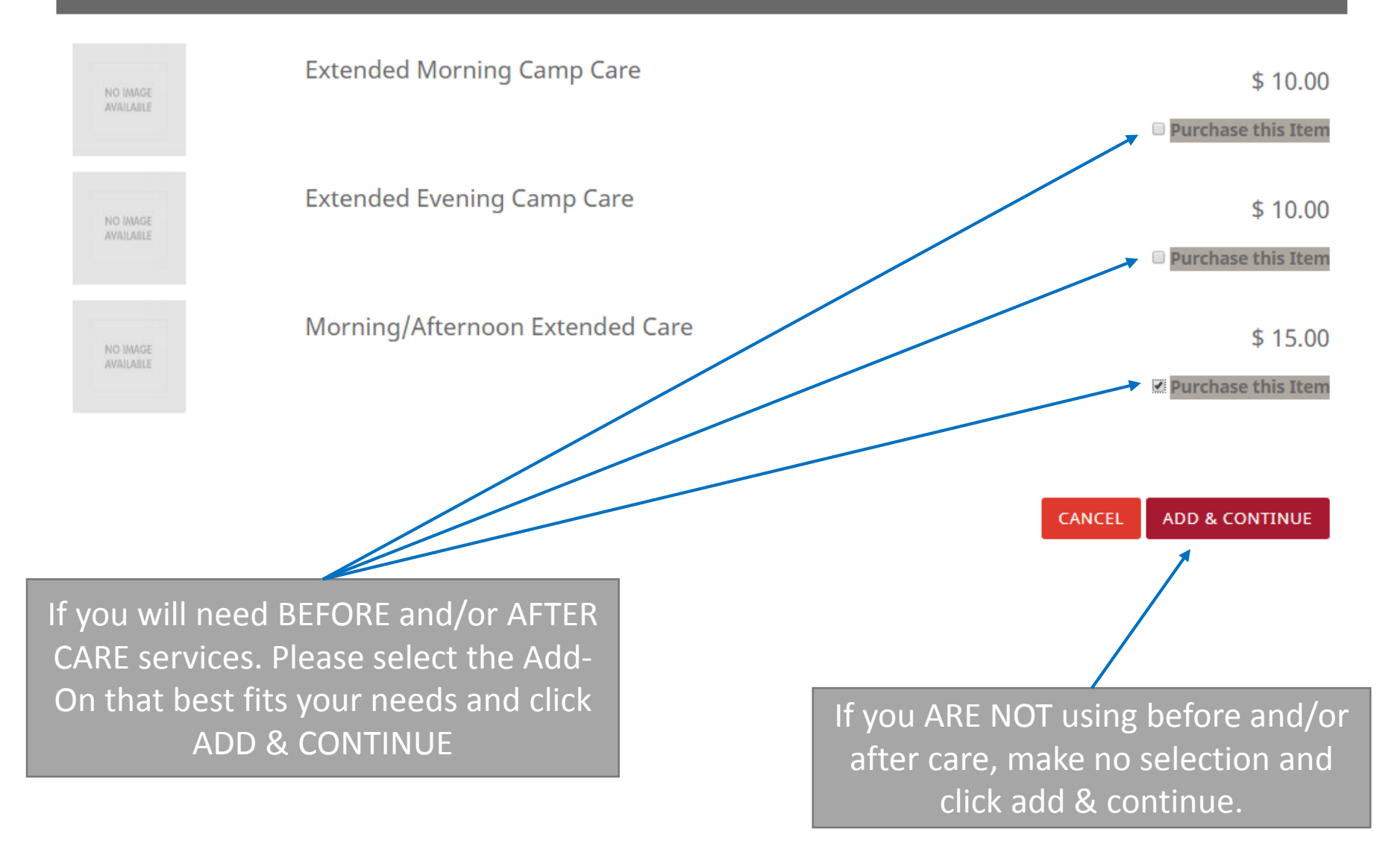

# Shopping Cart

### Jessica

O-19527

lf

| Item                                                                                                    | Customer Name                                                                            | Quantity                                   | Unit Price                              | Total                                                    |                        |
|----------------------------------------------------------------------------------------------------|------------------------------------------------------------------------------------------|--------------------------------------------|-----------------------------------------|----------------------------------------------------------|------------------------|
| Morning/Afternoon Extended Care                                                                                                    | Lillian                                                                                  | 1                                          | \$15.00                                 | \$15.00                                                  | REMOVE                 |
| Program: Pete and Penny's Summer Camp<br>Program Offering: Wanderlust                                                                                                    | Lillian                                                                                  | 1                                          | \$145.00                                | \$145.00                                                 | REMOVE                 |
|                                                                                                    |                                                                                          |                                            |                                         | Subtotal:                                                | \$160.00               |
|                                                                                                    |                                                                                          |                                            |                                         | Tax:                                                     | \$0.00                 |
|                                                                                                    |                                                                                          |                                            |                                         | Total:                                                   | \$160.00               |
| Refund Policy                                                                                                    |                                                                                          |                                            | CON                                     | TINUE SHOPPING                                           | СНЕСКОՍТ               |
| Programs and classes may be cancelled if minimum registrat<br>allow two weeks for processing refunds. No refunds are given<br>adjustments will be made if membership status changes duri | ion numbers are not obtaine<br>n for cancellation by participa<br>ing membership period. | ed prior to the start<br>ants. Memberships | : date. In this case<br>are nonrefundal | e a full refund will be iss<br>ble or transferable. No h | ued. Please<br>olds or |
| eview your selections. If you war                                                                                                    | nt to add other                                                                          | weeks of                                   | camp, cli                               | ck continue s                                            | shopping               |

you are done with selections go to checkout.

You will add additional weeks just as you did the first week by going back to CAMPS from the Rec Store menu.

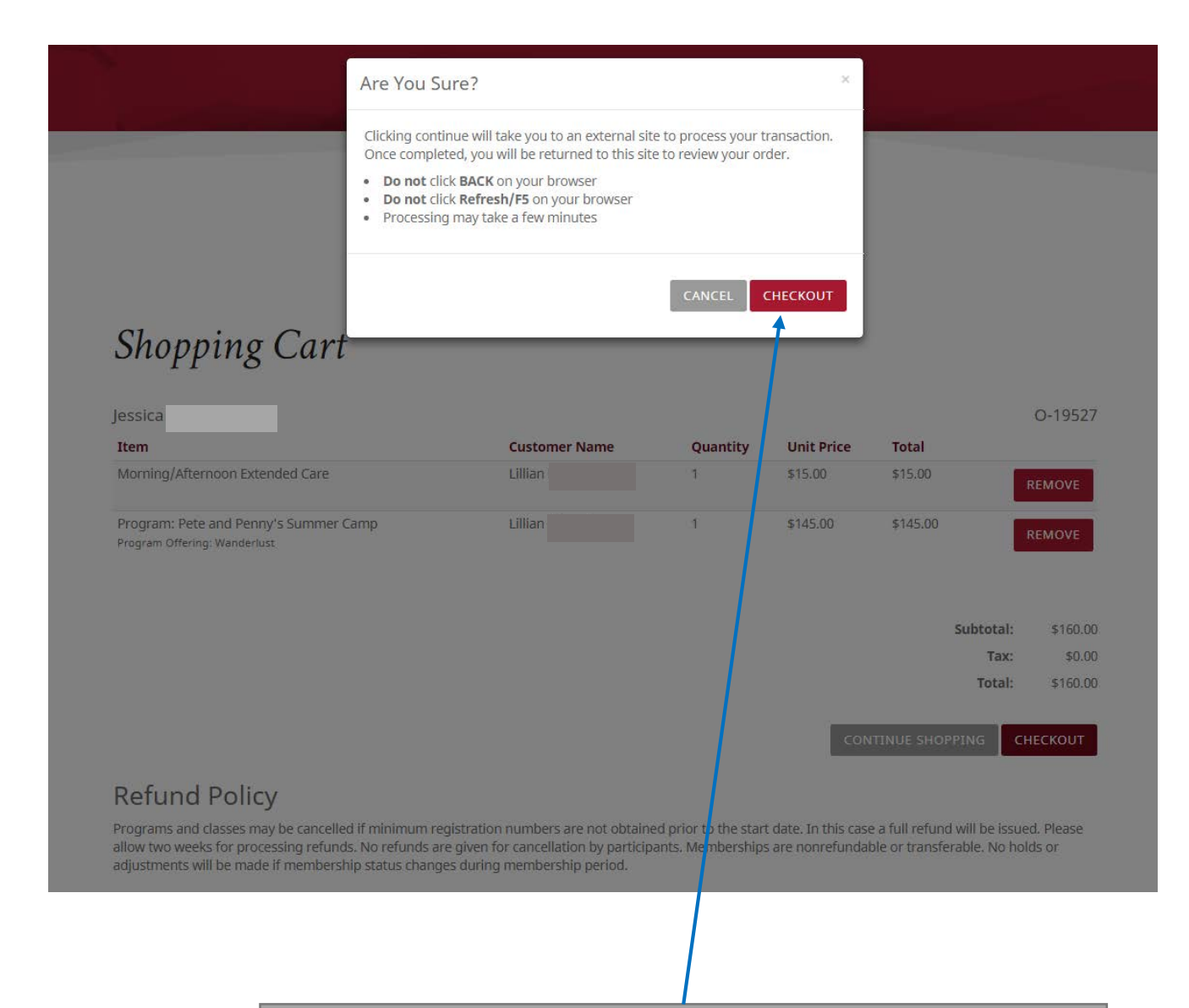

Clicking CHECKOUT will take you to an outside source to complete payment securely.

### Please enter your credit card information

| * Indicates required information       |                                                                                                    |                   |
|----------------------------------------|----------------------------------------------------------------------------------------------------|-------------------|
| * Payment method:                      | Credit Card 🔻                                                                                                    |                   |
| DISCOVER Dinacard @BCcard VISA         |                                                                                                    |                   |
| * Credit Card Type:                    | Select a Credit Card Type                                                                                                    | Complete payment  |
| * Account Number:                      |                                                                                                    | Complete payment. |
| * Expiration Date:                     | 01 🔻 2019 🗨                                                                                                    |                   |
| * Security Code: (View example)        |                                                                                                    |                   |
| * Name on Card:                        |                                                                                                    |                   |
| Billing Address<br>* Street Address 1: |                                                                                                    |                   |
| Street Address 2:                      |                                                                                                    |                   |
| * City:                                |                                                                                                    |                   |
| * State:                               | Ohio 🔻                                                                                                    |                   |
| * ZIP Code:                            |                                                                                                    |                   |
| * Country:                             | United States <ul> <li>Image: Image of the state is a state of the state of the st</li></ul> |                   |
| *Email:                                |                                                                                                    |                   |
| Day Phone:                             |                                                                                                    |                   |
| Mobile Phone:                          |                                                                                                    |                   |
| Return Policy Agreement                |                                                                                                    |                   |
| Memberships                            |                                                                                                    |                   |

Andrews' memberships are non-refundable. Faculty/staff/retirees and YSU Foundation employees are encouraged to try the facility and programs during the trial week offered fall and spring semester.

### Cancellations:

Cancellations during the initial one-year contract period will only be permitted in cases of physician-verified illness or no longer being employed by Youngstown State University. Cancellation notification must be submitted in writing to the Director of Campus Recreation and must be received by the 15th of the month prior to the desired cancellation month. If a faculty/staff /retiree member or YSU Foundation employee cancels, the associated expanded memberships will be By clicking Continue, I agree to the above Return Policy

Cancel Continue

## Register

### Create a new user account

| Name*              | First Name                   | Last Name                  | Password Requirement | s        |
|--------------------|------------------------------|----------------------------|----------------------|----------|
|                    |                              |                            | Must not contain     | username |
| Desired Username*  | Desired User name            |                            |                      |          |
| Password*          | Password                     |                            |                      |          |
| Confirm Password*  | Confirm Password             |                            |                      |          |
|                    |                              |                            |                      | If vo    |
| Email Address*     | Email Address                |                            |                      |          |
|                    |                              |                            |                      | d        |
| Member Information | ID Number                    |                            |                      | acc      |
|                    |                              |                            |                      |          |
| Date of Birth      | <u> </u>                     | <b>Y</b>                   |                      |          |
|                    |                              |                            |                      |          |
| Gender             |                              | •                          |                      |          |
| Phone Numbers      |                              |                            |                      |          |
| Home*              | Home                         |                            |                      |          |
| Work               | Work                         |                            |                      |          |
| Mobile             | Mobile                       |                            |                      |          |
| 6.dd               |                              |                            |                      |          |
| Line 1             | Line 1                       |                            |                      |          |
| Line 2             | Line 2                       |                            |                      |          |
| City               | Youngstown                   |                            |                      |          |
| Province/State     | Ohio                         | *                          |                      |          |
| Country            | United States                | *                          |                      |          |
| Postal/Zip Code    | Postal/Zip Code              |                            |                      |          |
| Toyme of lice+     | These Bend and Assess to the | to Torms of Use            |                      |          |
| ierms of Use*      | I have kead and Accepted th  | ne terms of USe            |                      |          |
| Email Opt-In       | I wish to be contacted for n | ews and promotional offers |                      |          |
|                    |                              |                            |                      |          |

If you are a new user who does not have a REC membership, register for a new account. Highlighted fields are required.

# Registration Successful

# Your account was created successfully

### Step 1: Activate Your Account

Before you can use your account it **must be activated.** Instructions on how to activate your account have been emailed to you. Please **check your email** and follow the instructions to activate your account.

### Note:

- · Email delivery can be delayed by several minutes
- Check your junk or spam folder or filter if you do not receive this email

### Step 2: Sign In

Once you've successfully activated your account you will be able to sign in and begin using your account.

### LOG IN

You've successfully registered! Check your email and then follow the log-in and purchase steps from the previous slides.